# " ア ル ビ ク ス " 音 声 モ ー ド 検 知 装 置 AMD-16

取扱説明書

Ver.0.0

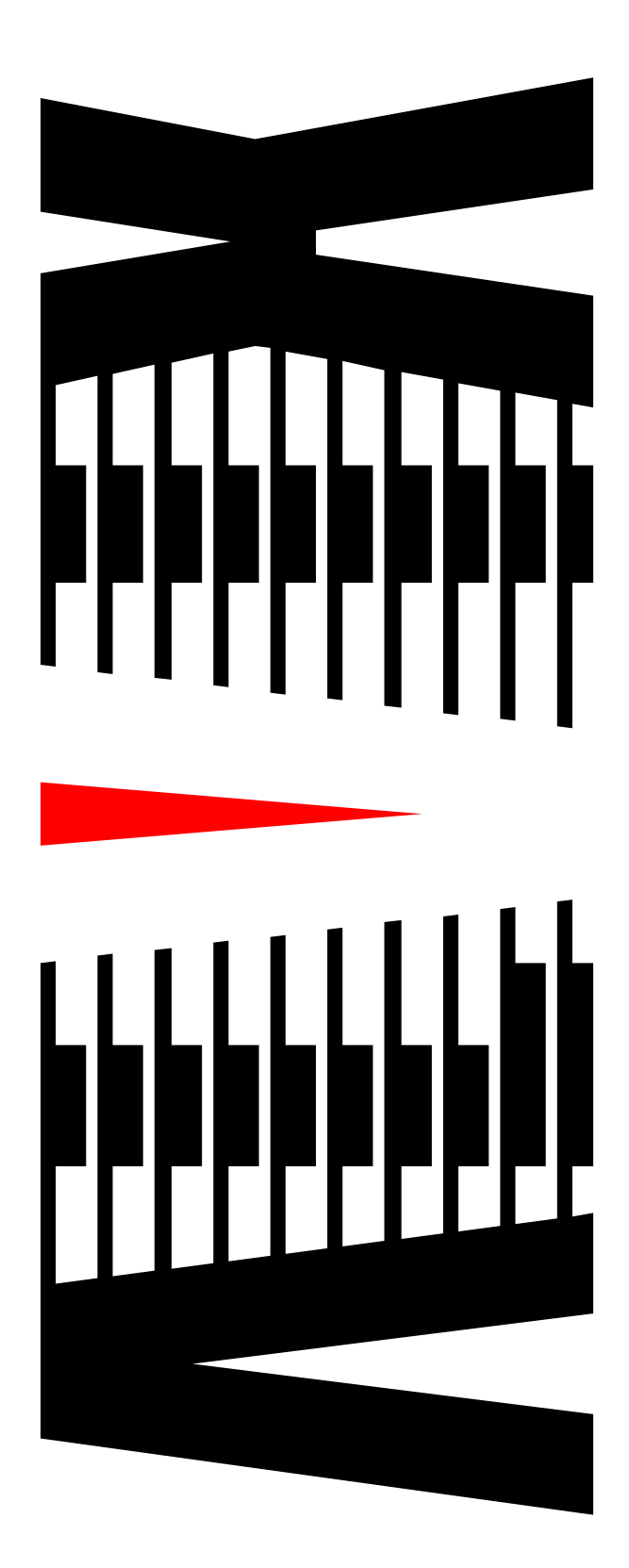

御使用の前に必ず本取扱説明書をよく読んで理解して、 安全の為の指示に従って下さい。

もし、不明点が有れば販売店か弊社におたずね下さい。

| 目  | 次                           |     |
|----|-----------------------------|-----|
|    | N                           | 、ージ |
| 1. | 主な機能と特徴                     | . 1 |
| 2. | 仕様                          | . 2 |
| з. | 各部の名称と機能                    | . 6 |
|    | 3-1 フロントパネルの機能              | .6  |
|    | 3-2 リアパネルの機能                | .7  |
| 4. | 接続方法                        | 8   |
|    | 4-1 接続方法例(TS×1、SDI×16入力の場合) | .8  |
| 5. | Webブラウザによる設定                | . 9 |
|    | 5-1 メインページ/メニュー             | .9  |
|    | 5-2 Trap送信先   Pアドレスの設定1     | 0   |
|    | 5-3 NTPサーバの設定1              | 1   |
|    | 5-4 IPアドレスの設定・変更1           | 2   |
| 6. | IPアドレスのデフォルト起動1             | З   |

# 御使用上の注意事項

## 必ずお守り下さい (安全にお使いいただくために)

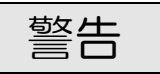

- ◇ 内部に液体をこぼしたり、燃え易い物や金属類を落としてはいけません。 (火災や感電、故障の原因となります。)
- ◇ 煙が出たり、異常音、臭気などに気が付いたときは、すぐに電源コードを抜いて販売店に御連絡下さい。

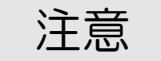

- ◇ 電源プラグの接続が不完全なまま使用しない。 (感電やショート、火災の原因となります。)
- ◇ 電源コードを引っ張ったり、重いものをのせたりしない。 (電源コードが損傷し、火災や感電の原因となります。)
- ◇ 電源コードを引っ張ってコンセントから抜かない。 (感電やショート、火災の原因となります。)
- ◇ 仕様にて規定された電源電圧以外では使用しない。 (火災や感電の原因となります。)

# お願い

- ◇ 風通しの悪い所に置いたり、布などで通風孔を塞いだりしないで下さい。 (故障の原因となります。)
- ◇ 次の様な所には置かないで下さい。 湿気の多い所、油煙や湯気の当たる所、直射日光の当たる所、熱器具の近く 埃の多い所、強い磁気のある所、極端に寒い所、極端に暑い所、激しい振動の ある所、安定しない台の上、傾いた所 (故障の原因となります。)

- ◇HD/SD-SDIのVANCに重畳された音声モード/画角情報 (ARIB STD-B39)または、DVB-ASIのストリームに含まれる 音声モード/画角情報(ARIB STD-B32)を取得し、外部に通知する 装置です。
- ◇SD-SD | 信号入力の場合は、VB | に重畳された音声モードも 取得することが可能です。
- ◇DVB-ASI信号入力の場合、MUXされているすべてのストリームの 音声モード/画角情報を取得します。
- ◇DVB-ASI信号とそれと相関関係のあるSDI信号を入力することで、 上位システムで相互の音声モード/画角情報を比較し整合/不整合を判別する ことが可能です。
- ◇SNMP設定は、ブラウザから設定可能です。また、NTPによる自動時刻 補正機能により時刻設定が可能です。
- ◇入力信号取得項目
  - <HD/SD-SDI>
    - ・ 音声モード
    - ・ 映像フォーマット
    - ・ 画面アスペクト比
    - <DVB-ASI>
      - ・ プログラムナンバー
      - ・ 音声PID
      - ・ 音声フォーマット
      - ・ 音声モード(AAC/MPEG1 Audio Layer1~3)
      - ・ 映像PID
      - ・ 映像フォーマット

◆入力 系統

: 16系統
 ※16系統ともにDVB-ASI、HD/SD-SDI信号の区別無く入力が可能です。

入力接栓 : BNCコネクタ

◆SDI信号入力

信号形式 : SD SMPTE259M-C 480i [D1] HD SMPTE292M 1080i 音声モード/画角情報取得: ARIB STD-B39

◆VBI音声モード取得ライン(SDのみ)

ライン番号 : 19、20、282、283
 VBIの複数のラインに音声モードが存在した場合、
 19>20>282>283の優先順位で取得します。

 ◆DVB-ASI信号入力 信号形式 : DVB-ASI 音声モード/画角情報取得:
 ARIB STD-B32

◆DVB-ASI信号取得数

1TSに含まれるプログラムナンバーの最大取得数 : 16 プログラムナンバーに含まれる映像・音声信号の最大取得数 : 8

#### ◆取得インターバル

入力された信号を巡回して、音声モード/画角情報を読み取ります。
 取得インターバルは最短で2秒ですが、入力信号数及び
 MUXプログラム数、音声TS数により、インターバルは変化します。
 (1 TSの取得時間:約8秒)
 (※ TS×1入力/SDI×16入力時の取得インターバル:約10秒)
 (※ TS×2入力/SDI×7入力時の取得インターバル:約20秒以下)

◆音声モード/画角比較 DVB-ASI、HD/SD-SDI間の音声モード/画角を比較する場合、 上位システムで相関のあるプログラムナンバーとSDI入力を指定し、 整合/不整合の判定を行う必要があります。 ◆音声モード/画角比較対応一覧

#### ・映像フォーマット

| SDI 局間情報                                 | MPEG2/H.264 映像                 |
|------------------------------------------|--------------------------------|
| 525i (270Mbps)<br>525p<br>(270Mbps Dual) | 720x480 / 544x480 /<br>480x480 |
| 525i/p (540Mbps)                         |                                |
| 750p (1.485Gbps)                         | 1280x720                       |
| 1125i/p                                  | 1920x1080/                     |
| (1.485Gbps)                              | 1440x1080                      |

・画面アスペクト比

| SDI 局間情報 | MPEG2/H.264 映像 |
|----------|----------------|
| 4:3      | 4:3            |
| 16:9     | 16:9           |
| /        | 2.21:1         |
| /        | Square Sample  |

・音声モード

※M=モノラル、S=ステレオ、D=デュアルモノラル、LFE=低域強調 a/b=前方/後方チャンネル数(例:3/2=前方3チャンネル/後方2チャンネル)

| SDI 局間情報 | AAC 音声    | MPEG1 Audio 音 |
|----------|-----------|---------------|
|          |           | 声             |
| Μ        | Μ         | Μ             |
| 2M       | 2M        | 2M            |
| ЗМ       | Μ         | /             |
|          | 音声モード=Mの  |               |
|          | 3ADTS を多重 |               |
| 4M       | Μ         | /             |
|          | 音声モード=M の |               |
|          | 4ADTS を多重 |               |
| 5M       | Μ         | /             |
|          | 音声モード=Mの  |               |
|          | 5ADTS を多重 |               |
| 6M       | Μ         | /             |
|          | 音声モード=Mの  |               |
|          | 6ADTS を多重 |               |
| 7M       | Μ         | /             |
|          | 音声モード=Mの  |               |
|          | 7ADTS を多重 |               |
| 8M       | M         | /             |
|          | 音声モード=Mの  |               |
|          | 8ADTS を多重 |               |

※次のページに続く

・音声モード

※M=モノラル、S=ステレオ、D=デュアルモノラル、LFE=低域強調 a/b=前方/後方チャンネル数(例:3/2=前方3チャンネル/後方2チャンネル)

| SDI 局間情報      | AAC 音声        | MPEG1 Audio 音 |
|---------------|---------------|---------------|
|               |               | 声             |
| S             | S             | S             |
| 2S            | S             | S             |
|               | 音声モード=Sの      | 音声モード=Sの      |
|               | 2ADTS を多重     | 2ADTS を多重     |
| 35            | S             | /             |
|               |               |               |
|               | 3ADTS を多重     |               |
| 4S            | S             | /             |
|               | 音声モード=Sの      |               |
|               | 4ADTS を多重     |               |
| 3/0           | 3/0           | /             |
| 3/1           | 3/1           | /             |
| 3/2           | 3/2           | /             |
| 3/2+LFE (5.1) | 3/2+LFE (5.1) | /             |
| S+M           | S             | /             |
|               | M             | /             |
|               | <u> </u>      |               |
|               | 2ADTS を多重     |               |
| S+D           | S             | /             |
|               | 2M            |               |
|               |               |               |
|               | <u> し </u> の  |               |
|               | 2ADTS を多重     |               |
| 5.1+S         | 5.1           | /             |
|               | S             |               |
|               | 音声モード=5.1、S   |               |
|               | の             |               |
|               | 2ADTS を多重     |               |
| 3/1+S         | 3/1           | /             |
|               | S             |               |
|               | 音声モード=3/1、S   |               |
|               | の             |               |
|               | 2ADTS を多重     |               |
| 3/2+S         | 3/2           | /             |
|               | S             |               |
|               | 音声モード=3/2、S   |               |
|               | の             |               |
|               | 2ADTS を多重     |               |

| <ul> <li>◆外部通知</li> <li>通信仕様</li> <li>プロトコル</li> <li>コネクタ</li> </ul>                | : 100BASE-TX/10BASE-T 対応 LAN インタフェース<br>: SNMP<br>: RJー45モジュラ                         |
|-------------------------------------------------------------------------------------|---------------------------------------------------------------------------------------|
| <ul> <li>◆外形寸法</li> <li>◆質量</li> <li>◆電源電圧</li> <li>◆消費電力</li> <li>◆使用温度</li> </ul> | :W430 × H44 × D470 mm(突起部を含まず)<br>:約5kg<br>:100V±10% AC 50/60Hz<br>:約26W<br>:5℃ ~ 40℃ |

# 3. 各部の名称と機能

### 3-1フロントパネルの機能

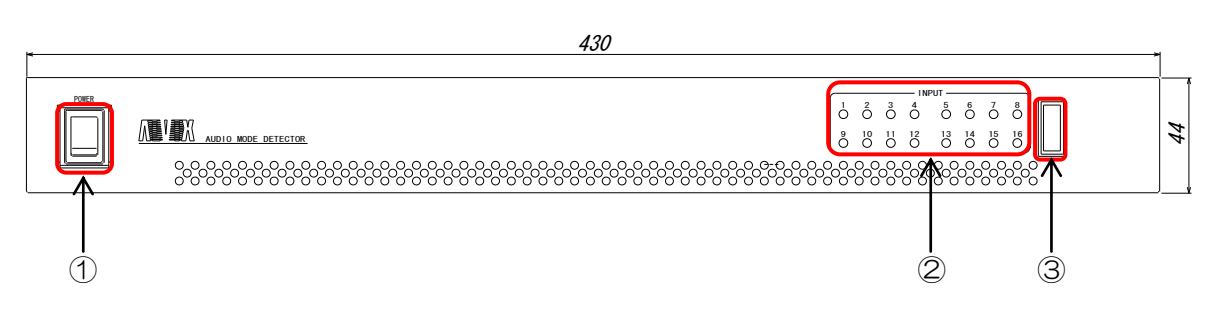

#### 図 3.1 フロント外観図

#### ① 電源スイッチ

本機器の電源ON/OFFを行います。

② 状態検知LED

入力状態をLEDで確認できます。

| HD-SDI  | 緑点灯              |
|---------|------------------|
| SD-SDI  | 緑点滅(3 秒点灯、1 秒消灯) |
| DVB-ASI | オレンジ点灯           |
| 映像入力無し  | 赤点滅(3 秒点灯、1 秒消灯) |

③ ハードウェアメンテナンスコネクタ
 内部 FPGA 書換用コネクタです。通常使用しません。

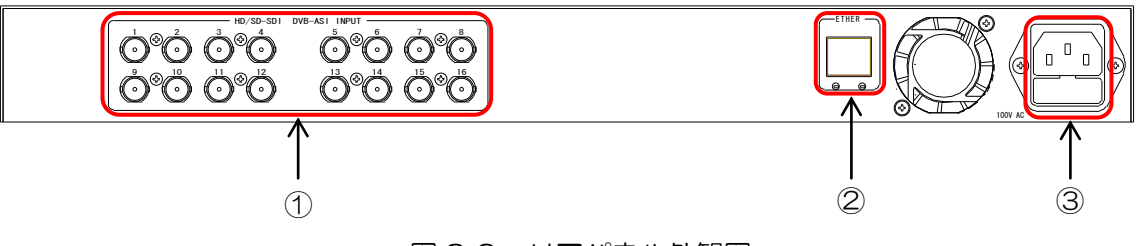

図 3.2 リアパネル外観図

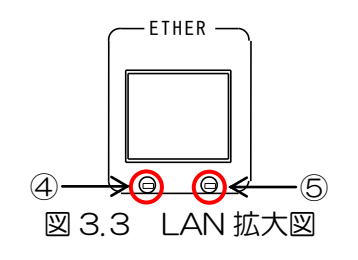

- ① DVB-ASI or HD/SD-SDI入カコネクタ DVB-ASI or HD/SD-SDIを入力します。
- ② LAN LANインターフェースコネクタです。
- ③ AC入力 本機の電源入力(3Pインレット)です。
- ④ IPアドレスリセットボタン このボタンを押しながら電源を投入するとデフォルトのIPアドレス (192.168.200.254/24)で起動されます。
- ⑤ リセットボタン 機器が再起動されます。

# 4. 接続方法

# 4-1 接続方法例(TS×1、SD | ×16入力の場合)

- 1. DVB-ASI 信号と SDI 信号を本機の I NPUT コネクタに接続します。
- 2. サーバーソフトウェアをインストールしたパソコンと本機のETHERコネクタを 接続します。
- 3. パソコンを使用した装置の設定については、ソフトウェア操作説明書を ご覧ください。

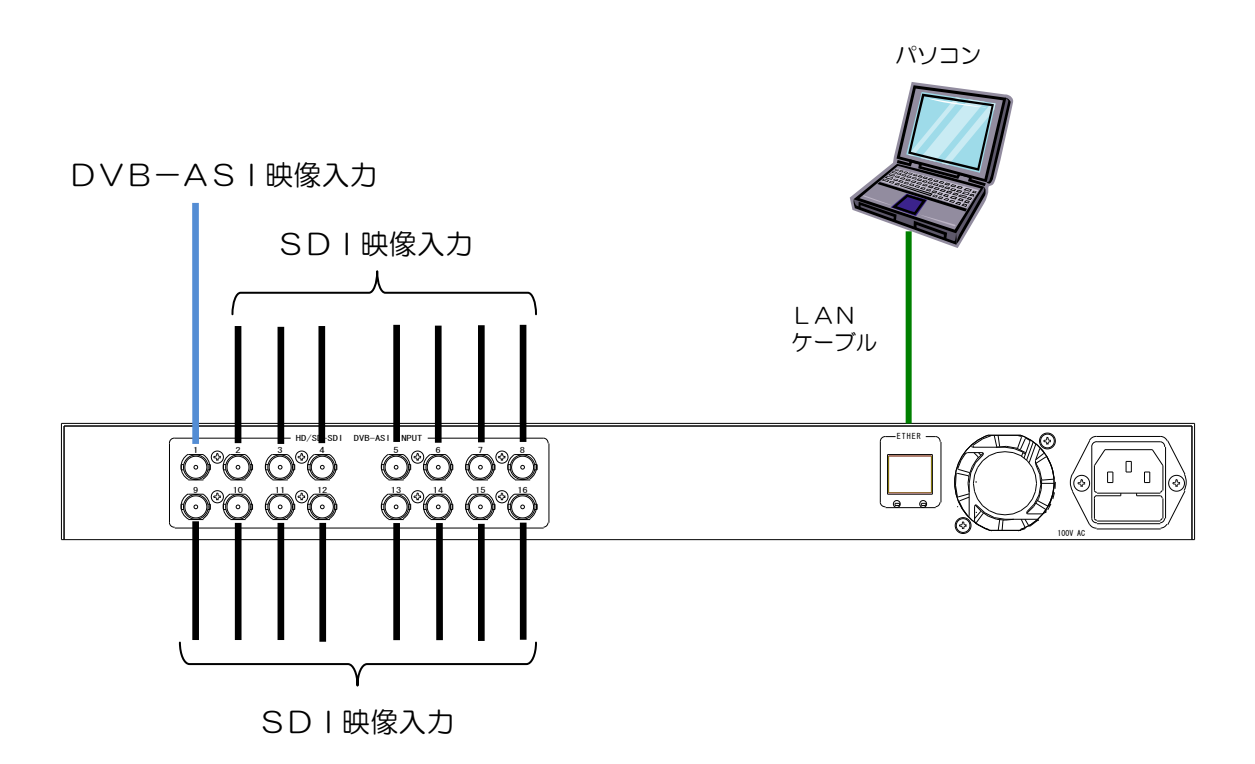

# 5. Webブラウザによる設定

◇ 本装置はWebブラウザを使用し、IPアドレス、Trap送信先等を 設定することができます。

5-1 メインページ/メニュー

インターネットエクスプローラーを起動し、アクセスしたい機器の
 IPアドレスを入力します。

※出荷時の | Pアドレスは「192.168.200.254」となっています。

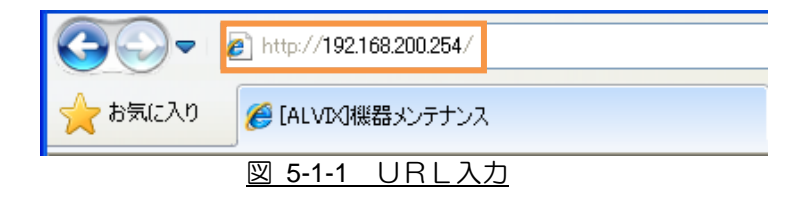

- ※ PCのOSが WindowsXP サービスパック2以降/WindowsVista/Windows7の 場合は、ソフトの起動前に Windows ファイヤーウォールを無効に設定して下さい。 Windows ファイヤーウォールが有効の場合、正しく設定されない場合があります。
- ログインが完了すると、メニューとメインページを表示します。

|           | メンテナンス                             | › <del>አ</del> ፈን        | <u> </u> |
|-----------|------------------------------------|--------------------------|----------|
|           |                                    | システム情報                   |          |
|           |                                    | システム名称 AMD16             |          |
|           | >> <u>通信設定</u>                     | ソフトウェアバージョン V02          |          |
| $(1)^{-}$ | - // <u>NTP設定</u><br>- >> ネットワーク設定 | ハードウェアバージョン V06          |          |
|           |                                    | IP アドレス 192.168.200.254, | /24      |
|           | ALVIX Corporation                  | (2)                      |          |
|           |                                    | 図 5-1-2 AMD-16 メイン画面     |          |

- (1) メニュー
  - ① 通信設定 ・・・・ コミュニティの変更、トラップ送信先の設定が行えます。
- ② NTP設定 ・・・・ NTPサーバ、更新間隔の設定が行えます。
- ③ ネットワーク設定 ・・・ 機器のIPアドレスの設定が行えます。

#### (2) システム情報の表示

④ 機器のシステム名称、ソフトウェアバージョン、ハードウェアバージョン、
 IP アドレスを表示します。

◇ 機器の監視を行うためのSNMPを設定します。

(1) メニューより「通信設定」をクリックして下さい。

|                    | > メニュー > SNMP設定                     |                      | << <u>x</u> +2 |
|--------------------|-------------------------------------|----------------------|----------------|
| メンテナンス             |                                     |                      |                |
| x=                 | コミュニティ                              | Ir                   |                |
| >> 通信設定            | GETコミュニティ名                          | public               |                |
| >> NTP設定           | SETコミュニティ名                          | public               |                |
| >> <u>ネットワーク設定</u> | TRAPコミュニティ名                         | public               |                |
|                    | トラップ送信先                             |                      |                |
| ALVIX Corporation  | IPアドレス1                             |                      |                |
|                    | IPアドレス2                             |                      |                |
|                    | IPアドレス3                             |                      |                |
|                    | IPアドレス4                             |                      |                |
|                    | IPアドレス5                             |                      |                |
|                    | IPアドレス6                             |                      |                |
|                    | IPアドレス7                             |                      |                |
|                    | IPアドレス8                             |                      |                |
|                    | IPアドレス9                             |                      |                |
|                    | IPアドレス10                            |                      |                |
|                    | 設定                                  |                      |                |
|                    | トラップ送信先へ存在しないIPア<br>著しく低下する原因となります。 | ドレスは設定しないでください。機器のパン | ウォーマンスが        |

<u>図 5-2-1 SNMP設定</u>

- (1) 任意のコミュニティ名を設定してください。■半角英数30文字文字以内で設定できます。
- (2) トラップ送信先のIPアドレスを設定してください。
   ■送信先アドレスは10個まで設定できます。
   ※TRAP送信先へ存在しないIPアドレスは設定しないでください。
   機器のパフォーマンスが著しく低下する原因となります。
- (3) 設定 をクリックしてください。確認メッセージが表示されます。

| Web 🔨 | ージからのメッセージ 🛛 🔀  |
|-------|-----------------|
| ⚠     | SNMPの設定が更新されました |
|       | ОК              |

(4) 設定完了後、機器の電源の ON/OFF を行い、機器の再起動を行ってください。

◇ 機器の時刻を設定できます。

(1) メニューより「NTP設定」をクリックして下さい。

|                   | > メニュー > NTPサーバ接                                                                                                    | 続設定     | << <u>x42</u> |
|-------------------|----------------------------------------------------------------------------------------------------|---------|---------------|
| <u></u>           | the second state of the second state of the s |         |               |
|                   | NIPサーハ<br>接続設定                                                                                                    | E       |               |
| メニュー              | NTPサーバ名                                                                                                    | 0.0.0.0 |               |
| >> NTP設定          | 更新間隔(分)                                                                                                    | 0       |               |
| >> ネットワーク設定       | 設定                                                                                                    |         |               |
|                   |                                                                                                    |         |               |
| ALVIX Corporation |                                                                                                    |         |               |
| ALVIX Corporation |                                                                                                    |         |               |
|                   | 🗵 5-3-1                                                                                                    | NTP設定   |               |

- (2) NTPサーバ設定を行うことで、NTPサーバより時刻同期を行うことができま す。
  - NTPサーバ名を入力してください。
     ■NTPサーバのIPアドレスを指定します。
     くらっっっとた記定した見合いは気がにたいの
    - ■<0.0.0.0>を設定した場合、時刻同期は無効となります。
  - ② 更新間隔を入力してください。
    - ■NTPサーバへアクセスする間隔を指定します。
    - ■<0>を設定した場合、時刻同期は無効となります。
  - ③ 設定 ボタンをクリックしてください。確認メッセージが表示され、 設定が有効になります。

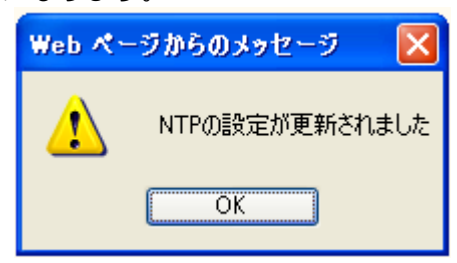

(3) 設定完了後、機器の電源の ON/OFF を行い、機器の再起動を行ってください。

◇ 機器のIPアドレス、サブネットマスク、ゲートウェイの変更ができます。
 ※出荷時のIPアドレスは「192.168.200.254」、サブネットマスクは「255.255.255.0」、
 ゲートウェイは「0.0.0.0」となっています。

(1) メニューより「ネットワーク設定」をクリックして下さい。

|                          | > メニュー > ネットワーク談 | 定 〈 <u>火</u>    | 12 |
|--------------------------|------------------|-----------------|----|
|                          | ネットワーク設定         |                 |    |
|                          | IPアドレス           | 192.168.200.254 |    |
| >>> <u>週間設定</u> >> NTP設定 | サブネットマスク         | 255.255.255.0   |    |
| >> ネットワーク設定              | ゲートウェイ           | 0.0.0.0         |    |
|                          | 設定               |                 |    |
| ALVIX Corporation        | 設定後は機器の再起動が必要    | हुल् <b>र</b>   |    |
|                          | 図 5-4-1 ネッ       | トワーク設定          |    |

- (2) 変更したい IP アドレス、サブネットマスク、ゲートウェイを入力します。
- (3) 設定 をクリックしてください。確認メッセージが表示されます。

| Web 🔨 – | ・ジからのメッセージ                  | ×    |
|---------|-----------------------------|------|
| 2       | ネットワークの設定が更新されま<br>再起動しますか? | ました。 |
|         | OK キャンセル                    | ]    |

(4) OK をクリックして、機器を再起動してください。 確認メッセージが表示されます。

| Webページからのメッセージ 🔀 |            |  |
|------------------|------------|--|
| ⚠                | 機器を再起動しました |  |
|                  | ОК         |  |

# 6. | Pアドレスのデフォルト起動

◇機器のIPアドレス、サブネットマスク、ゲートウェイをデフォルト状態で起動する ことができます。

※デフォルトのIPアドレスは「192.168.200.254」、サブネットマスクは「255.255.255.0」、 ゲートウェイは「0.0.0」となります。

- (1) 本機電源を切ります。
- (2) IPアドレスリセットボタンを押しながら、電源を投入してください。 IPアドレス、サブネットマスク、ゲートウェイがデフォルト状態で 起動されます。

※IPアドレス、サブネットマスク、ゲートウェイは一時的にデフォルト状態で 起動しているだけです。電源 ON/OFF で元のIPアドレス、サブネットマスク、 ゲートウェイに戻ります。

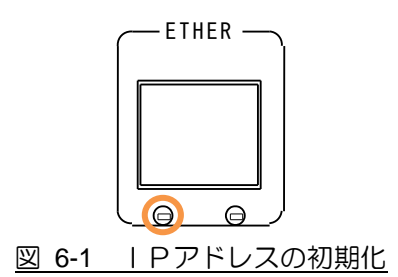

# お問い合わせ先

お買い上げいただきました弊社製 品についてのアフターサービスは、 お買い上げの販売店におたずねく ださい。

なお、販売店が不明の場合は弊社 へお手数でもご連絡ください。

| 故障・保守サービスのお問い合わせは |
|-------------------|
| 販売店:              |
|                   |
|                   |
|                   |
|                   |
|                   |
| - I E L<br>担 当    |
|                   |

製品の操作方法に関するお問い合わせは

無断転載禁止

# アルビクス株式会社

〒959-0214 新潟県燕市吉田法花堂1974-1 TEL:0256-93-5035 FAX:0256-93-5038